www.latcos.cn

专业分布式10服务商

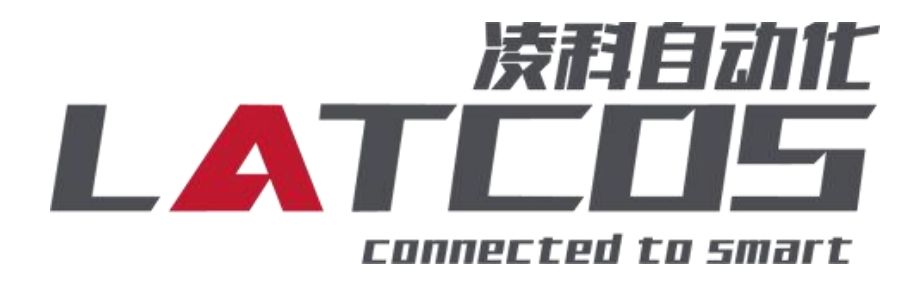

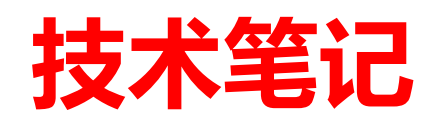

# EP-0810L与汇川AM401的连接 应用

关键词: ETHERNET/IP, AM401-1608TP, 浏览器, EP-0810L

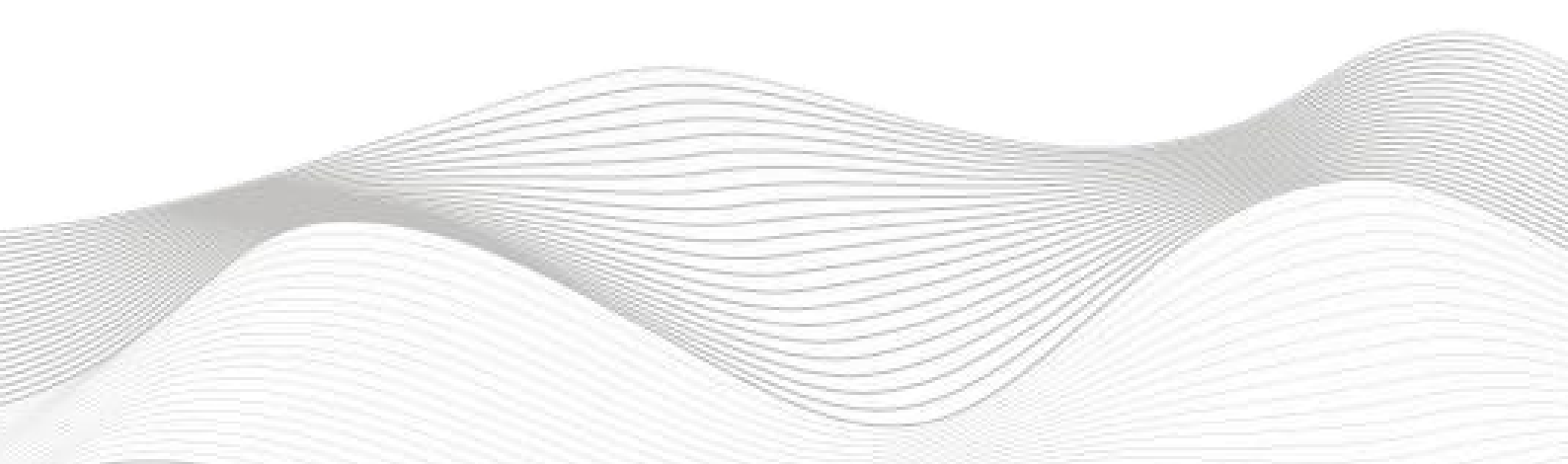

# 修订记录

|                | 는           |     |            |
|----------------|-------------|-----|------------|
| 2023-12-21 创建和 | 本文档。        |     |            |
|                |             |     |            |
|                |             |     |            |
|                |             |     |            |
|                |             |     |            |
|                |             |     |            |
|                |             |     |            |
|                |             |     |            |
|                |             |     |            |
|                |             |     |            |
|                |             |     |            |
|                |             |     |            |
|                |             |     |            |
|                |             |     |            |
|                |             |     |            |
|                |             |     |            |
|                |             |     |            |
|                |             |     |            |
|                |             |     |            |
|                |             |     |            |
|                |             |     |            |
|                |             |     |            |
|                |             |     |            |
|                |             |     |            |
|                |             |     |            |
|                |             |     |            |
|                |             |     |            |
|                |             |     |            |
|                |             |     |            |
|                |             |     |            |
|                |             |     |            |
|                |             |     |            |
|                |             |     |            |
|                |             |     |            |
|                |             |     |            |
|                |             |     |            |
|                |             |     |            |
|                |             |     |            |
|                |             |     |            |
| 编制:刘小锋         |             | 审核: |            |
|                |             |     |            |
|                | 2023年12月21日 |     | 2023年12月21 |

|   | <b>–</b> |
|---|----------|
|   | স        |
| н | 2        |

| EP-08IOL与汇川AM401的连接                        |    |
|--------------------------------------------|----|
| 1. 原理概述                                    |    |
| 2. 调试环境                                    | 4  |
| 3. 技术实现                                    |    |
| 3.1 硬件连接                                   |    |
| 3.2 主页设置                                   | 5  |
| 3.3 端口设置                                   | 5  |
| 3.4状态                                      |    |
| 3.5 调试                                     |    |
| 3.6 参数管理                                   |    |
| 3.7 IOLINK从站ISDU参数说明                       |    |
| 3.8 IOLINK从站配置参数说明                         | 8  |
| 3.9 示例工程建立                                 |    |
| 3.9.1 创建工程                                 |    |
| 3.9.2 plc设备的添加与连接                          |    |
| 3.9.3 导入EDS文件 (eds)                        | 10 |
| 3.9.4 添加EtherNT/IP主站                       | 11 |
| 3.9.5 ETHERNET_A网络IP配置                     |    |
| 3.9.6 扫描EP-08IOL设备(status/control+IO-LINK) | 12 |
| 3.9.7 手动配置 (不带状态IO-LINK)                   | 13 |
| 3.9.8 设置数据集                                |    |
| 3.10 程序下载                                  |    |

#### 1. 原理概述

汇川 AM401PLC 可以通过 ETHERNETT通信连接远程 IO 模块,通过在INOPROSHOP软件 中导入远程 IO 模块的设备描述文件,通过扫描EP-08IOL模块即可通过简易连接进行远程 IO 控制。

### 2. 调试环境

- 汇川 INOPROSHOP 及以上版本

- 远程 IO 模块设备描述文件EP-08IOL20250401.eds
- 3. 技术实现

3.1 硬件连接

1. 正确连接汇川 AM401 系列 PLC 与远程 IO 模块电源。

2. 通过网线插入到IOLINKIO 的 LK1/LK2 口, 后将PLC的网线一起接到交换机上。

3.IOLINK主站端口0-7分别连接的从站信号是iol-1600, iol-1600, iol-1600, iol20-0016, iol20-1600, iol-0016, iol20-0016, iol20-0808, iol20-0404。

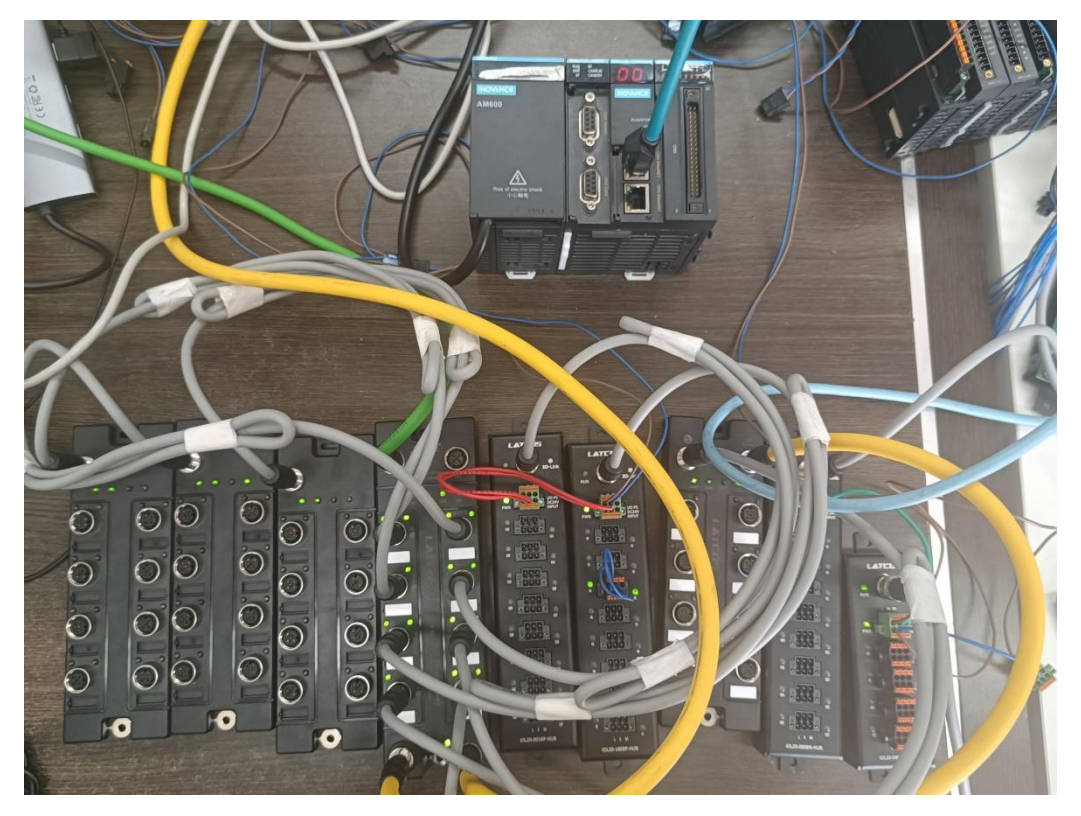

# 3.2 主页设置

把本站的硬件全部配置好之后,在浏览器的网址栏输入192.168.0.2,设置模块IP地址以及模块

参数(模块出厂IP地192.168.0.2)

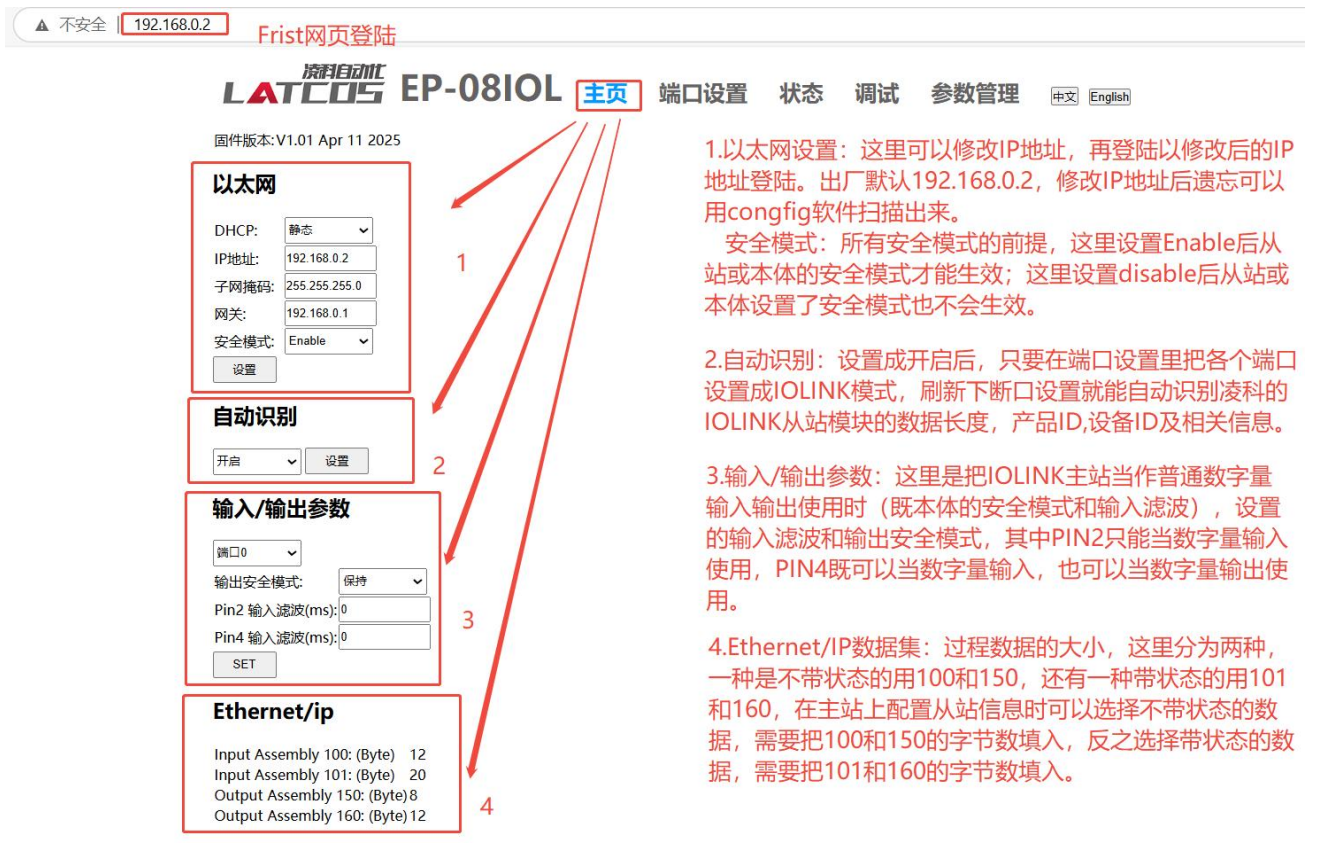

# 3.3 端口设置

| LAT      |           | EP-08     | BIOL         | 主页 端       | 口设置       | 状态     | 调试       | 参数 | 管理                | 中文 English                           |
|----------|-----------|-----------|--------------|------------|-----------|--------|----------|----|-------------------|--------------------------------------|
| 1        | 2         | 3         | 4            | 5          | 6         | 7      | 8        |    | 1.Func            | tion: INACTIVE关闭端口:                  |
| 端口0      |           |           |              |            |           |        |          | 1  | in and            |                                      |
| Function | vendor ID | Device ID | IOLINK Cycle | Validation | Input len | Output | len Swap |    | 27.99             |                                      |
|          | 0,300     | UX TOD I  |              | 1          | 2         |        | Disable  | ~  | UE .              | DI本体作为纯数子重制入;                        |
| INACTIVE |           |           |              |            |           |        |          |    | 9                 | DOUT NPN本体作为NPN型数字量输出;               |
| IOLink   | 0x3DC     | 0x16D1    | ĵ.           | 1          | 2         |        | Disable  | ~  | 设置                | DOUT PNP本体作为PNP型数字量输出。               |
| DI       |           |           |              |            |           |        |          | -  |                   |                                      |
| DOUT NPN |           |           |              |            |           |        |          |    | 21/4              | endor: 厂商ID 法利jolink以让账认0X3DC        |
| DOUT PNP | 0x3DC     | 0x16D1    | 1            | 1          | 2         |        | Disable  | ~  | 设置                |                                      |
|          | ] [       |           |              |            |           |        |          |    | 3.D               | evice ID: 设备ID,以防护等级来分有2种,一种是        |
| 端口3      |           |           |              |            |           |        |          |    | IP6               | 7的,一种是IP20的。其中IP20的型号前面会加20          |
| IOLink 🗸 | 0x3DC     | 0x2016D0  | 1            | 1          |           | 2      | Disable  | ~  | 设置之内              | ¥ 1P67没有字样                           |
|          |           |           | 1            | 100        |           |        |          |    |                   |                                      |
| 端口4      |           |           |              |            |           |        |          |    | 4.10              | link cycle: iolink通讯周期, 默认6.4ms, 这里可 |
| IOLink 🗸 | 0x3DC     | 0x2016D1  |              | 1          | 2         |        | Disable  | ~  | 设载人不              | 5设置,可以修改为8,9.6,11.2,12.8,14.4,       |
|          |           |           |              |            |           |        |          |    | 16.0              | 0, 17.6, 19.2,                       |
| 端口5      |           |           |              |            |           |        |          |    |                   |                                      |
| IOLink 🗸 | 0x3DC     | 0x16D0    |              | 1          |           | 2      | Disable  | ~  | <sup>设置</sup> 5.V | /alidation:校验模式,1校验,0不校验。            |
|          |           |           |              |            |           |        |          |    | c :               | anut lan 、 捡) K 庄(huta)              |
| 端口6      | 1         | 1         |              |            | -         |        |          |    | 6.Ir              | nputien: 输入长度 (byte)                 |
| IOLink 🗸 | 0x3DC     | 0x208180  |              | 1          | 2         | 2      | Disable  | ~  | 设置                | withut long                          |
|          |           |           |              |            |           |        |          |    | 7.0               | bulputien. 制山大皮 (byte)               |
| 端口/      | 1         |           |              |            |           |        |          |    |                   |                                      |
| IOLink 🗸 | 0x3DC     | 0x204140  | 19.2         | 1          | 2         | 2      | Disable  | ~  | 设置 8.             | swap:字节交换, disable不交唤, enable交唤      |
|          |           |           |              |            |           |        |          |    | 0                 |                                      |
|          |           |           |              |            |           |        |          |    | 9.                | .设置                                  |
|          |           |           |              |            |           |        |          |    |                   |                                      |

当主页设置自动识别打开后,在相应的端口Function下,把默认参数INACTIVE修改为IOLINK,点击设置后再

|                | <b>OS</b> 无锡凌科自动化技术有限公司                                                                                                    | 技术笔记      |
|----------------|----------------------------------------------------------------------------------------------------|-----------|
| 点击端口诊          | 过重,即可自动识别模块。                                                                                                    |           |
|                | ▲ 【▲ TELES EP-08IOL 主页 端口设置 状态 调试 参数管理 ⊕文                                                                                       | English   |
| 第一步            | 端口0<br>Function Vendor ID Device ID IOLink Cycle Validation Input Ien Output Ien Swap                                           |           |
|                | 初始状态通道关闭                                                                                                    |           |
|                | ▲▲▼▲□□□□□ EP-08IOL 主页 端口设置 状态 调试 参数管理 中文                                                                                        | English   |
| 第二步            | 端口O<br>Function Vendor ID Device ID IOLink Cycle Validation Input Ien Output Ien Swap<br>IOLink マ Disable マ 设置 2                | ]         |
| <u>محم الم</u> | →<br>本語の前に<br>上▲TEII5 EP-08IOL 主页 端口设置 状态 调试 参数管理 画                                                                             | 文 English |
| 第三步            | 端口0<br>Function Vendor ID Device ID IOLink Cycle Validation Input len Output len Swap<br>IOLink v 0x3DC 0x16D1 1 2 Disable v 没置 |           |

通过这三步,就可以把从站的信息自动读上来。**设置好端口后,可以返回主页查看数据集,用作** ethernet/ip通信时填入的数据。

# 3.4状态

|                                                                                                    | 主页端口设置状   | 态 调试 参数管理 👳 English                                                |
|----------------------------------------------------------------------------------------------------|-----------|--------------------------------------------------------------------|
| 」       1         「病只数据       1         供应商 ID:       0.x3DC         设备 ID:       0.x16D1         厂商名称:       LATCOS         产品ID:       LN11600       2         产品文本:       IP67 Sensor/Actor Hub M12         國件版本:       Jan 20 2025 15:50:01 V1.2         特定于应用程序的标记:***       3         近程数据:       3         輸出长度:       3         「SDU:       1         デ索引:       0       4         愛引:       0       4 | 王贞 端口设置 状 | <ul> <li>▶ 湖试 参数管理 ▶ ▶ ▶ ▶ ▶ ▶ ▶ ▶ ▶ ▶ ▶ ▶ ▶ ▶ ▶ ▶ ▶ ▶ ▶</li></ul> |
| 结果: OK<br>®Read ○Write 应用                                                                                                    |           |                                                                    |

这里索引读和写,值做临时用。具体的索引号,详见iolink参数说明表。常用索引号如下:

| inversion(输入反向) | 0x40 |
|-----------------|------|
| filter(输入滤波值)   | 0x41 |
| errmode(输出错误模式) | 0x42 |
| errvalue(输出错误值) | 0x43 |

# 3.5 调试

| 端口O<br>Inputs (Hex): 00 00<br>Outputs (Hex): 1<br>事件代码(Hex):       | 1输入模块:过程数据的显示                                                 |
|--------------------------------------------------------------------|---------------------------------------------------------------|
| 端口1<br>Inputs (Hex): 00 00<br>Outputs (Hex):<br>事件代码(Hex):         |                                                               |
| 端口2<br>Inputs (Hex): 00 00<br>Outputs (Hex):<br>事件代码(Hex):         |                                                               |
| 端口3<br>Inputs (Hex):<br>Outputs (Hex):00 00<br>事件代码(Hex): 2        | 2.输出模块:过程数据的显示<br>不需要外部电源,所以没有事件代码                            |
| 端口4<br>Inputs (Hex): 03 00<br>Outputs (Hex):<br>事件代码(Hex):         |                                                               |
| 端口5<br>Inputs (Hex):<br>Outputs (Hex):00 00<br>事件代码(Hex):          |                                                               |
| 端口6<br>Inputs (Hex): 00<br>Outputs (Hex):00<br>事件代码(Hex): 5111 主电源 | 3.输入输出模块:过程数据的显示<br><sub>电压碾限运行——检查客差</sub> ——需要外部电源,当模块断电后提示 |
| 端口7<br>Inputs (Hex): 00<br>Outputs (Hex):00<br>事件代码(Hex): 5111 主电源 | 电压低限运行——检查容差                                                  |
| Inputs Pin 2(Hex): 00<br>In/Out Pin 4(Hex):00                      | 4.本体作io使用的过程数据                                                |

# 3.6 参数管理

常用的索引号: inversion(输入反向)0x40, filter(输入滤波值)0x41, errmode(输 出错误模0x42式), errvalue(输出错误值)0x43。

|   | L   |    |     | P-08 | IOL     | 主页端口设置 状态 调试 参数管理 👳 🕬                 |
|---|-----|----|-----|------|---------|---------------------------------------|
| 1 | 端口0 | ~  |     |      |         |                                       |
|   | 结果  | 操作 | 索引2 | 子索引  | 数据(Hex) | 0 3                                   |
|   |     | 写入 | 0×0 | 0    |         | 1. 洪权坦应的端口                            |
|   |     | 写入 | 0×0 | 0    |         |                                       |
|   | 4   | 写入 | 0x0 | 0    |         |                                       |
|   |     | 写入 | 0x0 | 0    |         | <u>- 2.条针亏,吊用条针亏为10#40,41,42,43;</u>  |
|   |     | 写入 | 0×0 | 0    |         | 其中输入滤波出厂默认5、当用到输入反向,输出安全模式            |
|   |     | 写入 | 0x0 | 0    |         |                                       |
|   |     | 写入 | 0x0 | 0    |         | ───────────────────────────────────── |
|   |     | 写入 | 0×0 | 0    |         | 3.数据、16讲制、比如对于16点输出模块、索引号42设置安全模      |
|   |     | 写入 | 0×0 | 0    |         |                                       |
|   |     | 写入 | 0×0 | 0    |         | 14, 或加强八日 11,22010 日立即反 J 文主侯式。       |
|   |     | 写入 | 0×0 | 0    |         |                                       |
|   |     | 写入 | 0x0 | 0    |         |                                       |
|   |     | 写入 | 0×0 | 0    |         | 5 自位・恢复端口的野社会教                        |
|   |     | 写入 | 0x0 | 0    |         | 5.复位,伏友端口的动脉多数                        |
|   |     | 写入 | 0×0 | 0    |         |                                       |
|   |     | 写入 | 0x0 | 0    |         | 0.休任,参划与八时,而安休任才能休任参划                 |
|   |     | 写入 | 0x0 | 0    |         |                                       |
|   |     | 写入 | 0x0 | 0    |         |                                       |
|   |     | 写入 | 0×0 | 0    |         |                                       |
|   |     | 写入 | 0x0 | 0    |         |                                       |
| 6 | 保存  | 复位 | 5   |      |         |                                       |

| IOLINK从站ISDU参数 |      |                                      |     |           |                       |  |  |  |  |  |
|----------------|------|--------------------------------------|-----|-----------|-----------------------|--|--|--|--|--|
| IS             | DU   | 名称                                   | 权限  | 数据类型      | 描述                    |  |  |  |  |  |
|                | 子索   |                                      |     |           |                       |  |  |  |  |  |
| <u>茶5</u> 1    | 引    |                                      |     |           |                       |  |  |  |  |  |
| 0x10           | 0x00 | Vendor_Name(厂商名称)                    | R   | 64 String | LATCOS                |  |  |  |  |  |
| 0x11           | 0x00 | Vendor_Text(供应商文本)                   | R   | 64 String | <u>www.latcos.cn</u>  |  |  |  |  |  |
| 0x12           | 0x00 | Product_Name(产品名称)                   | R   | 64 String | LNI IOL-D08-D08-M12   |  |  |  |  |  |
| 0x13           | 0x00 | Product_ID(产品ID)                     | R   | 64 String | LNI0808               |  |  |  |  |  |
| 0v14           | 0x00 | Droduct Toxt(辛日文本)                   | R   | 64 String | IP67 Sensor/Actor Hub |  |  |  |  |  |
| 0814           |      |                                      |     |           | M12                   |  |  |  |  |  |
| 0x15           | 0x00 | Serial_Number(序列号)                   | R   | 64 String | -                     |  |  |  |  |  |
| 0x16           | 0x00 | Hardware_Revision(硬件版本)              | R   | 64 String | v10                   |  |  |  |  |  |
| 0x17           | 0x00 | Firmware_Revision(固件版本)              | R   | 64 String | -                     |  |  |  |  |  |
| 0x18           | 0x00 | Application_specific_tag(特定于应用程序的标记) | R/W | 32 String | ***                   |  |  |  |  |  |

# 3.8 IOLINK从站配置参数说明

| IOLINK从站配置参数说明(IP67) |      |      |                        |     |             |           |  |  |  |  |
|----------------------|------|------|------------------------|-----|-------------|-----------|--|--|--|--|
| 型号 索引 子索引            |      |      | 名称                     |     | 数据类型        | 描述        |  |  |  |  |
|                      | 0x40 | 0x00 | inversion(输入反向)        | R/W | 8 Unsigned  | 0x00      |  |  |  |  |
|                      | 0x41 | 0x00 | filter(输入滤波值)          | R/W | 8 Unsigned  | 0x00      |  |  |  |  |
| IP67 8D18D0          | 0x42 | 0x00 | errmode(输出错误模式)        | R/W | 8 Unsigned  | 0x00      |  |  |  |  |
|                      | 0x43 | 0x00 | errvalue(输出错误值)        | R/W | 8 Unsigned  | 0x00      |  |  |  |  |
|                      | 0x80 | 0x00 | IsduWdtMaxCnt(看门狗超时次数) | R/W | 8 Unsigned  | 3         |  |  |  |  |
|                      | 0x40 | 0x00 | inversion(输入反向)        | R/W | 16 Unsigned | 0x00 0x00 |  |  |  |  |
| IP67 16DI            | 0x41 | 0x00 | filter(输入滤波值)          | R/W | 8 Unsigned  | 0x00      |  |  |  |  |
|                      | 0x80 | 0x00 | IsduWdtMaxCnt(看门狗超时次数) | R/W | 8 Unsigned  | 3         |  |  |  |  |
| IP67 16D0            | 0x42 | 0x00 | errmode(输出错误模式)        | R/W | 16 Unsigned | 0x00 0x00 |  |  |  |  |
|                      | 0x43 | 0x00 | errvalue(输出错误值)        | R/W | 16 Unsigned | 0x00 0x00 |  |  |  |  |
|                      | 0x80 | 0x00 | IsduWdtMaxCnt(看门狗超时次数) | R/W | 8 Unsigned  | 3         |  |  |  |  |

| IOLINK从站配置参数说明(IP20) |      |      |                        |     |            |      |  |
|----------------------|------|------|------------------------|-----|------------|------|--|
| 刑旦                   | 추기   | 子索   | 名称                     | 权限  | 数据类型       | 描述   |  |
| 至ち                   | 家り   | 引    |                        |     |            |      |  |
|                      | 0x40 | 0x00 | inversion(输入反向)        | R/W | 8 Unsigned | 0x00 |  |
| IP20 4DI4D0          | 0x41 | 0x00 | filter(输入滤波值)          | R/W | 8 Unsigned | 0x00 |  |
|                      | 0x42 | 0x00 | errmode(输出错误模式)        | R/W | 8 Unsigned | 0x00 |  |
|                      | 0x43 | 0x00 | errvalue(输出错误值)        | R/W | 8 Unsigned | 0x00 |  |
|                      | 0x80 | 0x00 | IsduWdtMaxCnt(看门狗超时次数) | R/W | 8 Unsigned | 3    |  |
| IP20 8DI             | 0x40 | 0x00 | inversion(输入反向)        | R/W | 8 Unsigned | 0x00 |  |
|                      | 0x41 | 0x00 | filter(输入滤波值)          | R/W | 8 Unsigned | 0x00 |  |
|                      | 0x80 | 0x00 | IsduWdtMaxCnt(看门狗超时次数) | R/W | 8 Unsigned | 3    |  |

### LATCOS 无锡凌科自动化技术有限公司

| AUTOMATION TECHNOLOGY | 九旸夜科目 | 1    | 技术笔记                    |     |             |           |
|-----------------------|-------|------|-------------------------|-----|-------------|-----------|
|                       | 0x40  | 0x00 | inversion(输入反向)         | R/W | 8 Unsigned  | 0x00      |
|                       | 0x41  | 0x00 | filter(输入滤波值)           | R/W | 8 Unsigned  | 0x00      |
| IP20 8D18D0           | 0x42  | 0x00 | errmode(输出错误模式)         | R/W | 8 Unsigned  | 0x00      |
|                       | 0x43  | 0x00 | errvalue(输出错误值)         | R/W | 8 Unsigned  | 0x00      |
|                       | 0x80  | 0x00 | IsduWdtMaxCnt(看门狗超时次数)  | R/W | 8 Unsigned  | 3         |
| IP20 8D0              | 0x42  | 0x00 | errmode(输出错误模式)         | R/W | 8 Unsigned  | 0x00      |
|                       | 0x43  | 0x00 | errvalue(输出错误值)         | R/W | 8 Unsigned  | 0x00      |
|                       | 0x80  | 0x00 | IsduWdtMaxCnt(看门狗超时次数)  | R/W | 8 Unsigned  | 3         |
|                       | 0x42  | 0x00 | errmode(输出错误模式)         | R/W | 16 Unsigned | 0x00 0x00 |
| IP20 16DI             | 0x43  | 0x00 | errvalue(输出错误值)         | R/W | 16 Unsigned | 0x00 0x00 |
|                       | 0x80  | 0x00 | IsduWdtMaxCnt(看门狗超时次数)  | R/W | 8 Unsigned  | 3         |
| IP20 16D0             | 0x42  | 0x00 | errmode(输出错误模式)         | R/W | 16 Unsigned | 0x00 0x00 |
|                       | 0x43  | 0x00 | errvalue(输出错误值)         | R/W | 16 Unsigned | 0x00 0x00 |
|                       | 0x80  | 0x00 | IsduWdtMaxCnt((看门狗超时次数) | R/W | 8 Unsigned  | 3         |

#### 3.9 示例工程建立

#### 3.9.1 创建工程

新建工程打开 inoproshopl 软件,选择"标准工程",并填写项目名称、路径等相关信息,点击

#### "确认"即可。

| 11 新建档                                                     |                                                | ×                                                                                                    |
|------------------------------------------------------------|------------------------------------------------|----------------------------------------------------------------------------------------------------|
| 分类(C):<br>「「」」<br>「「」」<br>「「」」<br>「」」<br>「」」<br>「」」<br>「」」 | 设备                                             | <ul> <li>语构化文本(ST) ▼</li> <li>予</li> <li>予</li> <li>予</li> <li>一</li> <li></li> <li></li></ul> |
| 名称(N):<br>位置(L):                                           | EP-02MB<br>C:\Users\\atcos\\\utstore\1\文档\汇川程序 | ~                                                                                                    |
|                                                            |                                                | 确定 取消                                                                                                    |

3.9.2 plc设备的添加与连接

双击界面左边的"device", 出现下级目录, 点击通用设置里面的"扫描网络", 双击"gateway"找到到对

# 应的plc后,选中后确认。

| 🖬 🥵 eip-04dma                                                                                                    |                                                                                                    |       |                                                                                                    |    |    |             |
|----------------------------------------------------------------------------------------------------|----------------------------------------------------------------------------------------------------|-------|----------------------------------------------------------------------------------------------------|----|----|-------------|
| <ul> <li>Device (AM401-CPU1508TP/TN1</li> <li>受音诊断</li> <li>学 行路相志</li> <li>学 CPU机限</li> <li>副 AC 逻辑</li> <li>Application</li> <li>第 CPU 和</li> <li>第 CPU 和</li> <li>第 CPU 和</li> <li>第 CPU PRG</li> <li>学 ManTask</li> <li>图 CC_PRG</li> <li>资源使用表</li> <li>&gt; Softboton General Avis Pool</li> <li>H1GPL_SPED_JO (高速)0模块)</li> <li>MODBUS_TCP (ModbustTCP本地从法)</li> </ul> | <ul> <li>通信设置</li> <li>应用</li> <li>通信设置</li> <li>登録投始設置</li> <li>文件夫</li> <li>P.C chell</li> <li>用户和知道</li> <li>日志</li> <li>系统设置</li> <li>升級</li> <li>信息</li> </ul> | 日朝子務… | ×     ×     ×     ×     A4461-     CPU 356877/N1     化発生     のの01.80CD     変要数:     しの     目标155:     10 <sup>2</sup> 目标155:     10 <sup>2</sup> 目标155:     3.5.11.30     目标要素算:     Seruthen Inovance     Technology    ✓ | ~  |    |             |
|                                                                                                    | 消息-0个错误                                                                                                    |       | 6 确定 取消                                                                                                    |    |    | <b>~</b> \$ |
|                                                                                                    | 描述                                                                                                    |       |                                                                                                    | 工程 | 对象 | 位置          |

#### 3.9.3 导入EDS文件 (eds)

点击菜单栏的"网络组态"按钮,选择"导入EDS文件 (eds)": EP-08IOL20250401.eds,点击打开即可。

| i •                                                               | , μ X     | Ethernet Device Q Device Diagnopris EtherNet/DMaster         | rk Configuration 🗙      |
|-------------------------------------------------------------------|-----------|--------------------------------------------------------------|-------------------------|
| ) ea-04io/                                                        | •         | る 刷新   @ 复制 @ 粘贴 命 删除 创 撤销 ① 恢复   過 身入EDS文件   身入GSD文件   過 身入 | AECT文件 🔍 放大 🔍 缩小 80 • % |
| Device (AM401-CPU 1608TP/TN)      Oevice Diagnosis                |           | 「COMO」<br>「Nodbus 主法」 「Nodbus 人公古                            |                         |
| Retwork Configuration                                             | 1         |                                                              |                         |
| ■ 副 PLC 逻辑                                                        |           |                                                              | ×                       |
| Application                                                       |           |                                                              | EP-08IOL_EDS 中搜索 。      |
| ■ PLC_PRG (PRG)                                                   |           |                                                              | III ▼ 🔲 💡               |
| ■ 瞬 任务配置 ■ 些 EIPMasterIOTask                                      |           | EPLAN ^                                                      | 状态 修改日期                 |
| EtherNetIPMaster.IOC                                              | yde       | EPLAN资料 EP-08IOL20250407.eds                                 | ⊘ 2025/4/7 12:45        |
| EtherNetIPMaster.Serv                                             | viceCycle | Latcos                                                       | 3                       |
| MainTask                                                          |           | PLCIDE v <                                                   |                         |
| - SoftMotion General Axis Pool                                    |           | 文件名(N): EP-08IOL20250407.eds V ED                            | S文件(*.eds) ~            |
| HIGH_SPEED_IO (High Speed IO Mod<br>MODBUS_TCP (ModbusTCP Device) | dule)     |                                                              | 打开(O) 取消                |
| Ethernet (Ethernet)                                               |           |                                                              |                         |
| EtherNetIPMaster (EtherNet/IP Sca                                 | anner)    | 4                                                            |                         |

#### 3.9.4 添加EtherNT/IP主站

选择中间界面的"PLC网口红色框位置",在右侧通信目录找到"EtherNT/IP主站"选中EtherNT/IP主站

#### 前面的框。

| 设备 - ㅋ × | Device   | 🖉 🍢 Hardware Configuration 🗙 |                                                   |                                         |    | -     | · 输入/输出模块列表 - 4 ×                                                                                                    |
|----------|----------|------------------------------|---------------------------------------------------|-----------------------------------------|----|-------|----------------------------------------------------------------------------------------------------|
|          | LocalBus |                              | tann gi th () () () () () () () () () () () () () | ○●小 a0 · % □自由协议 □CANLINK 从站 ■Melsec 主站 |    |       | DOBA     DOBA     DOBA |
|          | 清思-0个错误, | 0響曲,0茶清風                     | 1.40                                              |                                         |    |       | ~ 0 ×                                                                                                    |
|          |          | - 00个错                       | 送 0 个器告 0 0 个消息                                   | l × ¥                                   |    | -     |                                                                                                    |
| <        | 描述       |                              |                                                   |                                         | Τœ | 72.00 | 02                                                                                                    |

#### 3.9.5 ETHERNET\_A网络IP配置

双击击选中ETHERNET\_A(ETHERNET)然后左击选择"通用",选择③处的图标,在跳出的选项框中选择eth0,修改其下方的网络参数,保证电脑与设备同一网段,最后点击确认。

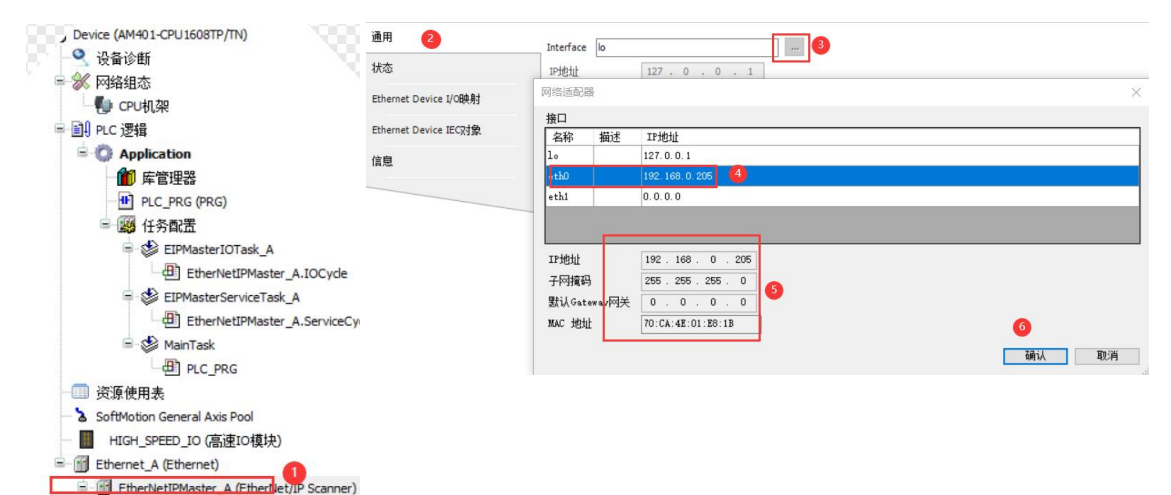

#### 3.9.6 扫描EP-08IOL设备(status/control+IO-LINK)

单击选中ETHERNET MASTER\_A(ETHERNET/IP SCANNER)然后右击选择扫描设备,选中扫描到的设备下方的 LUC-EP,然后点击"拷贝扫描设备"。

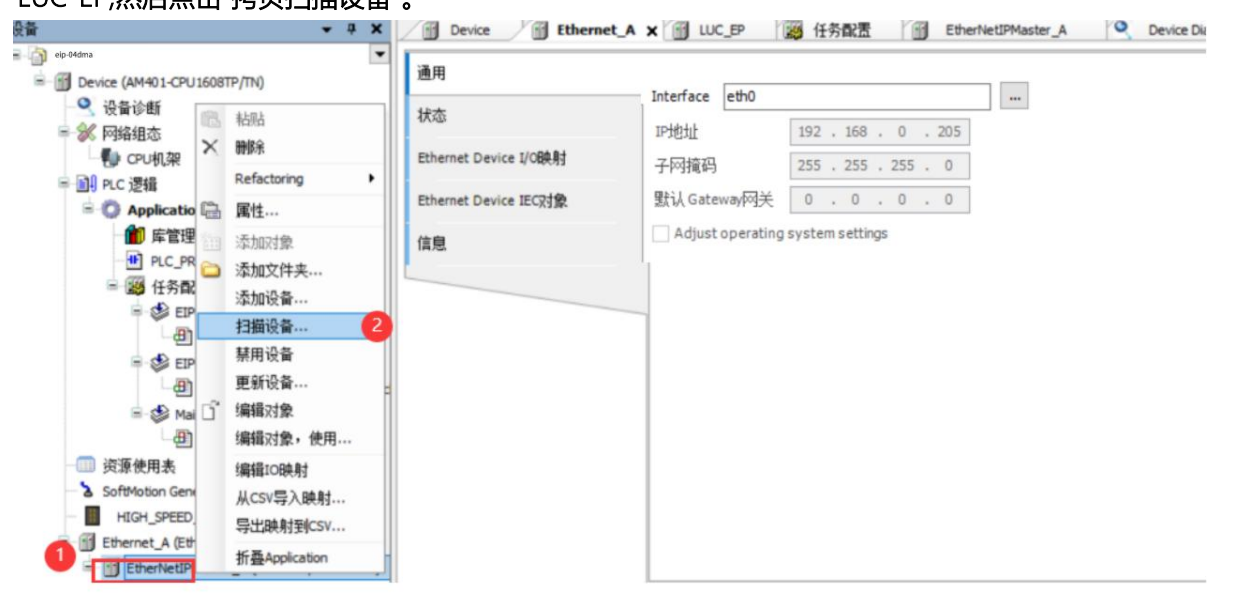

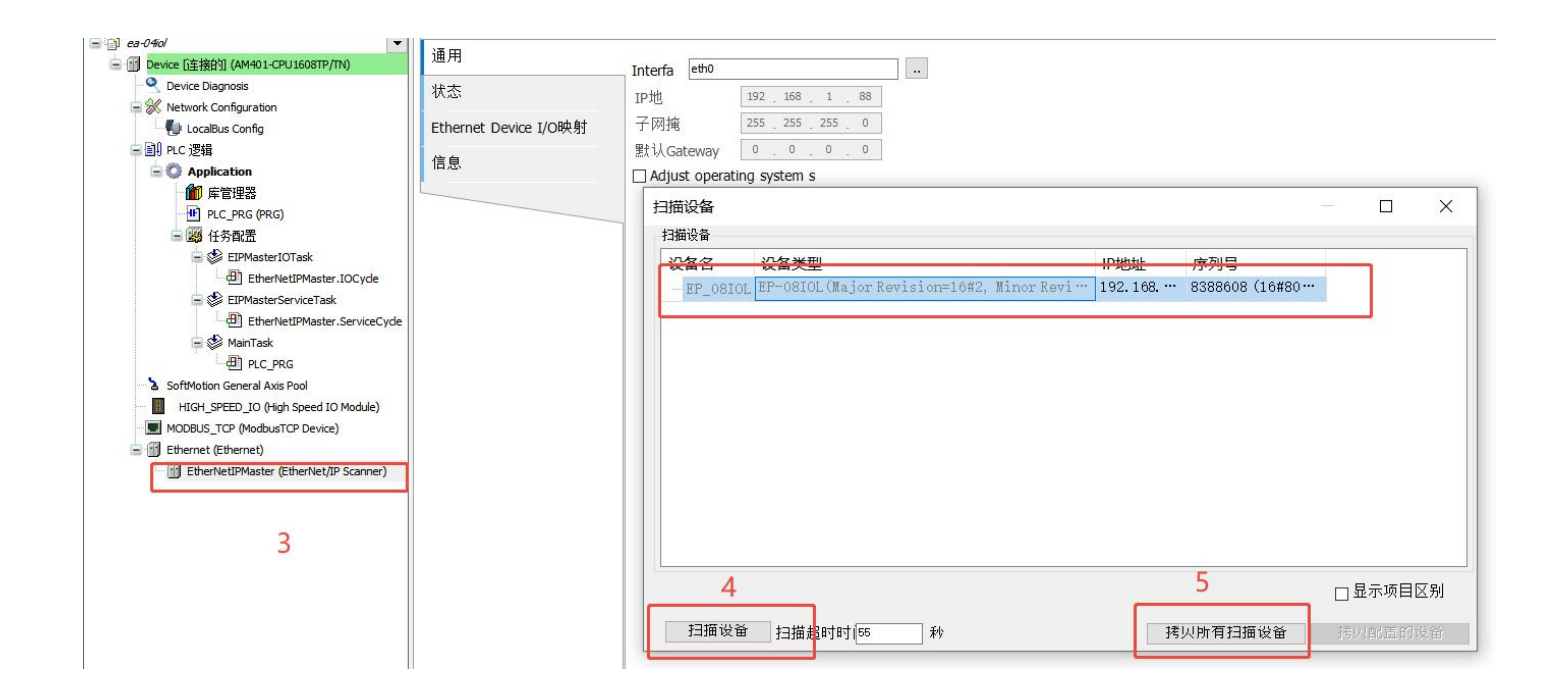

3.9.7 手动配置 (不带状态IO-LINK)

通过网页,查看iolink的数据长度,I长度为12byte,o长度为8yte。打开inoproshop,双击"EP-08IO(EP-08IO)",再点击连接,先删除连接,再添加链连接,设置连接I/O的数据长度(与100,150数据的长度要一致)。

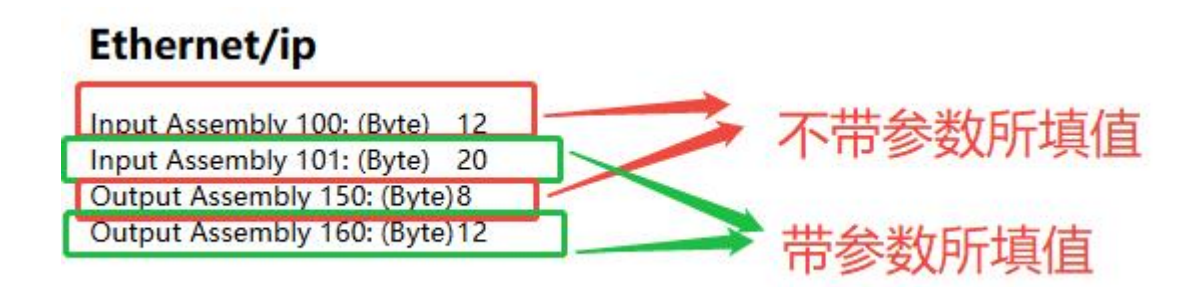

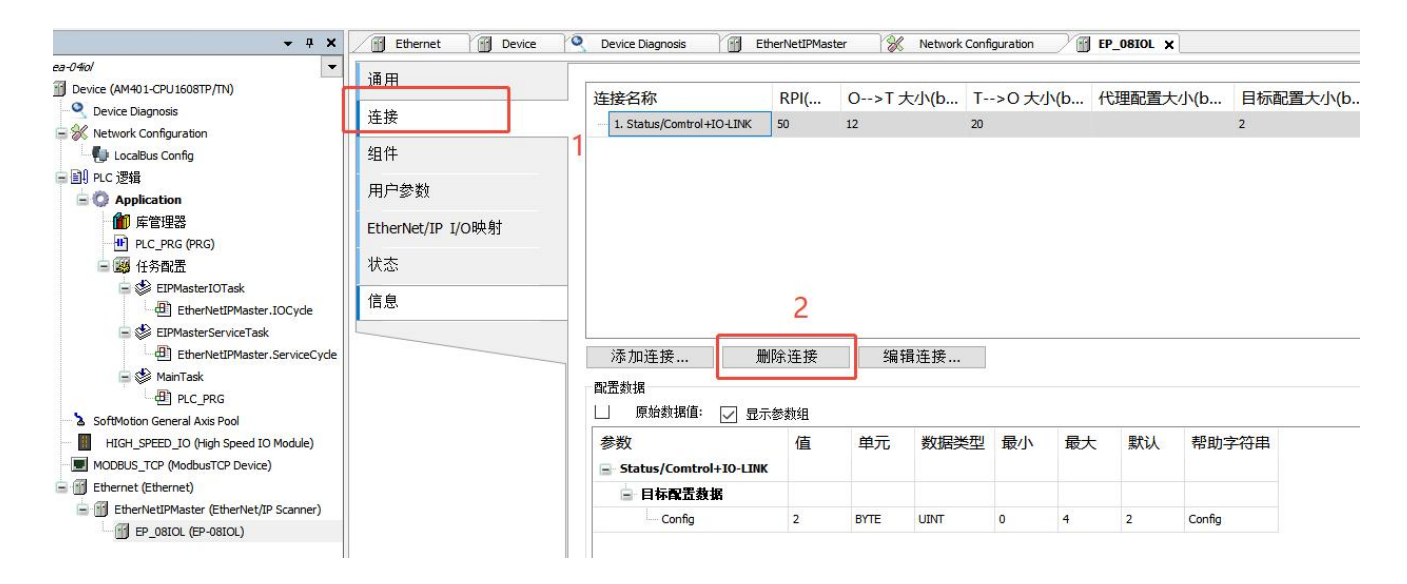

| 通用                        | 连接名称 RPI( O>T 大小                        | <ul> <li>○ 通用建设(日田町五)</li> <li>● 预定义连接(EDS文件)</li> <li>这择一个连接</li> </ul>                             | 7                                                                               | 取消  |
|---------------------------|-----------------------------------------|----------------------------------------------------------------------------------------------------|---------------------------------------------------------------------------------|-----|
| 组件                        |                                         | 连接名称 O>T大小(b<br>Status/Comtrol+IO-LINK 6                                                             | T>O 大小(b 代理配置大小(b 目<br>8 2                                                      | 标配置 |
| 用户参数<br>EtherNet/IP I/O映射 |                                         | D-LUNK 6                                                                                             | 4                                                                               |     |
| 状态                        | 2                                       | <                                                                                                    |                                                                                 | >   |
|                           | <b>添加连接</b> 删除连接<br>配置数据 原始数据值: ✓ 显示参数组 | <ul> <li>通用参数</li> <li>连接路径 20 04 24 97 2C 96 2C 64</li> <li>触发类型 循环的</li> <li>传输类型 专有所有者</li> </ul> | RPI(ms) 20 🖢<br>超时倍增 4 V                                                        |     |
|                           |                                         | 扫描到目标(输出)<br>O>T 大小(Bytes)<br>代理配置大小(Bytes) <sup>0</sup><br>目标配置大小(Bytes) <sup>2</sup>               | 从目标到扫描(输入)<br>T>0 大小(字 <sup>12</sup><br>6                                       |     |
|                           |                                         | 连接类型  点对点<br>Connection Priorit Scheduled     ✓<br>固定/变量                                             | 连接类型 点对点<br>Connection priot Scheduled<br>固定/变量 固定<br>转换格式 纯数据<br>禁止时间(ms): 0 ♀ | ~   |

### 3.9.8 设置数据集

在inoproshop中设置EP的连接参数。点击"连接",设置输出数据集"output assembly"(O\_>T)与输入数据集"input assembly"(T\_>0)。

| <b>挂接名称</b>                                  | O>T 大小(byte)       | T>O 大小(byte)                             | 代理配置大小(byte) | 目标配置大小(byte)                                                                                                    |                                      |                                |
|----------------------------------------------|--------------------|------------------------------------------|--------------|----------------------------------------------------------------------------------------------------|--------------------------------------|--------------------------------|
| 1. Status/Comtrol+IO-LINK                    | 12                 | 20                                       |              | 2                                                                                                    |                                      |                                |
| 俞出组件 "Control+IO+LINK Outp                   | ut Assembly" (O>T) |                                          |              | 输入组件 "Status+IO-LINK Input Assembly" (T>C                                                                                    | )                                    |                                |
| ▶ 添加 × 删除   ☆ 上移 →                           | ▶ 下移               |                                          |              | ●添加 × 删除 ● 上移 ● 下移                                                                                                    |                                      |                                |
| 复数                                           |                    | *************************************    | - 邦助空泣虫      | 名称                                                                                                    | 数据类型                                 | 位长度 帮助字符串                      |
| 本体做数字里输出控制位/<br>清除iolink从站输出模块未接<br>0016<br> | ⊱启用<br>电源标志位/未启用   | WORD 16<br>WORD 16<br>WORD 16<br>WORD 16 | 定定义          | <ul> <li>本体做数字里输入的数值</li> <li>iolink从站输出模块未接电源标志位/输入有效</li> <li>iolink从站断线标志加设备验证位</li> <li>iolink从站过程数据长度错误/暂未启用</li> </ul> | WORD<br>(位 WORD<br>WORD<br>WORD      | <sup>16</sup> 固定定义<br>16<br>16 |
| 0808<br>                                     | 入                  | WORD 16<br>WORD 16                       |              | - 1600<br>- 1600<br>- 1600<br>- 0016<br>- 0808<br>- M站输L                                                                     | WORD<br>WORD<br>WORD<br>WORD<br>WORD | 16<br>16<br>16<br>16<br>16     |

| 变量                         | 映射 | 通道                        | 地址    | 类型   | 默认值 | 当前值   |
|----------------------------|----|---------------------------|-------|------|-----|-------|
| 🖃 🛄 Status/Comtrol+IO+LINK |    |                           |       |      |     |       |
| ÷-*                        |    | 本体做数字里输入的数值               | %IW1  | WORD |     | 0     |
| ÷ 🍫                        |    | iolink从站输出模块未接电源标志位/输入有效位 | %IW2  | WORD |     | 55040 |
| 🕀 🍾                        |    | iolink从站断线标志/ID设备验证位      | %IW3  | WORD |     | 0     |
| 🖮 🏕                        |    | iolink从站过程数据长度错误/暂未启用     | %IW4  | WORD |     | 0     |
| 🕀 🦄                        |    | 1600                      | %IW5  | WORD |     | 0     |
| 🖮 🦘                        |    | 1600                      | %IW6  | WORD |     | 0     |
| 🕀 🦄                        |    | 1600                      | %IW7  | WORD |     | 0     |
| 😟 🦘 🕐                      |    | 0016                      | %IW8  | WORD |     | 3     |
| 🖶 牧                        |    | 0808                      | %IW9  | WORD |     | 0     |
| 🖮 🍫                        |    | 0404                      | %IW10 | WORD |     | 0     |
| ÷ **                       |    | 本体做数字里输出控制位/未启用           | %QW1  | WORD |     | 0     |
| 🖮 <sup>K</sup> ø           |    | 清除iolink从站输出模块未接电源标志位/未启用 | %QW2  | WORD |     | 0     |
| 🕀 🍫                        |    | 0016                      | %QW3  | WORD |     | 0     |
| 🕀 · Kø                     |    | 0016                      | %QW4  | WORD |     | 0     |
| ⊕ <b>*</b> ∲               |    | 0808                      | %QW5  | WORD |     | 0     |
| ÷ **                       |    | 0404                      | %QW6  | WORD |     | 0     |

3.10 程序下载

#### 点击在线-登录到,单机:"是"完整下载,然后点击运行。

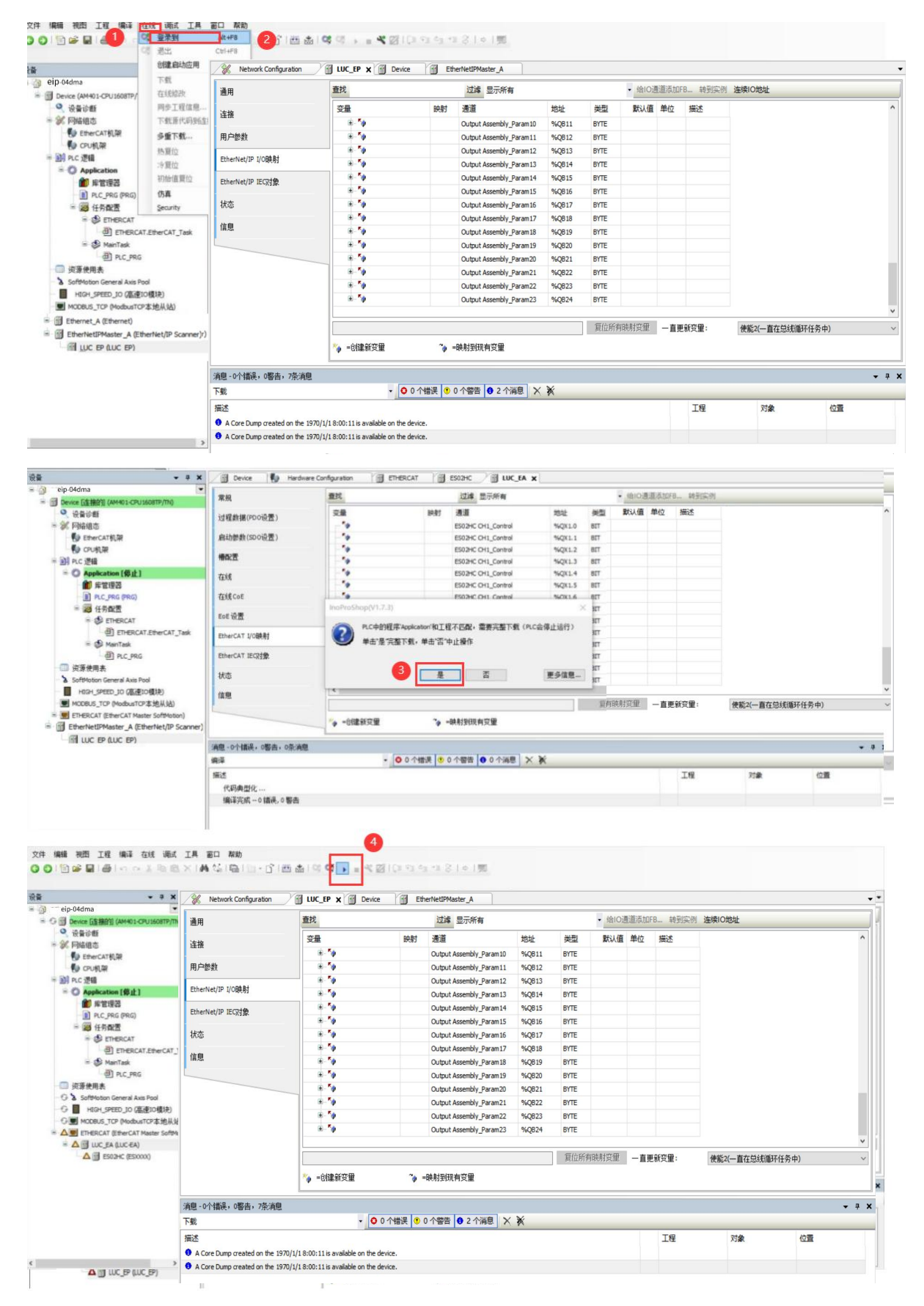

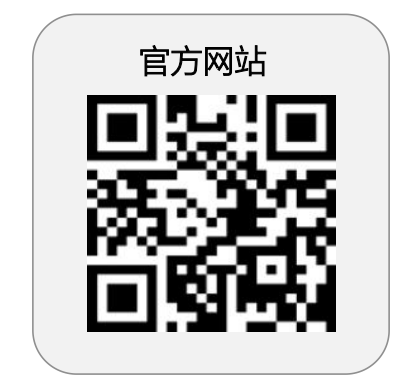

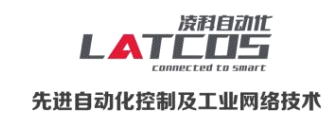

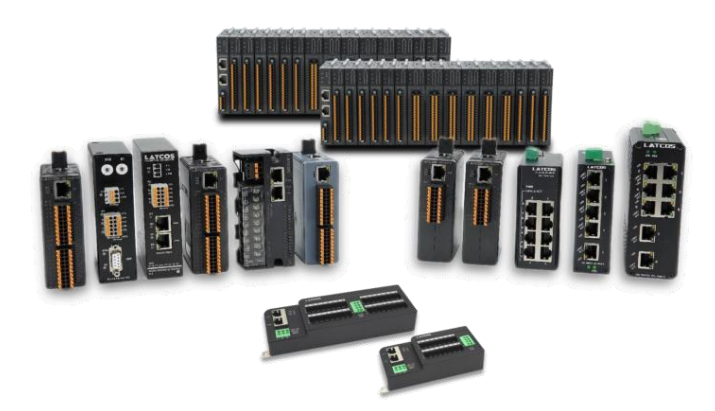

# **无锡凌科自动化技术有限公司** www.latcos.cn 公司电话: **0510-85888030** 公司地址: **江苏省无锡市惠山区清研路 3 号华清创智园 7 号楼 701 室**

公司网址: www.latcos.cn